## Logging Into The Portal

279 Darren M Thu, Feb 11, 2021 Digital Phone Lines, IC-talk 3 Cloud Phone System 675

# Logging into the Portal

NOTE: This is functionality is considered to be for advanced users, only access the online portal if you're comfortable with doing so. It is not required in order to use the core features of your digital phone line.

The login to the portal can be found here - <u>https://portal.yourwhc.co.uk/</u>

After your initial signup to the service you should have received an email containing the following::

- Username
- Domain
- Password

Use this information to login to the portal

When you log in for the first time, you will be greeted with your Dashboard screen:

| 🖬 🛹 Features 🗆 Devices 📰 | Applications 2 My          | Account       |                     |                  |                                     | Service Offerings & Search G   |
|--------------------------|----------------------------|---------------|---------------------|------------------|-------------------------------------|--------------------------------|
| Employee Dashboard       |                            |               |                     |                  |                                     | Company: Demonstration Account |
|                          | CLO Voicemail<br>Unner 🚺 🚺 |               | 🐫 Missed Calls      |                  |                                     |                                |
|                          |                            |               | No cam to display   |                  |                                     |                                |
| ~                        | ~ 0 0                      |               |                     |                  |                                     | _                              |
|                          | V Dailed Calls             |               |                     | V Received Calls |                                     |                                |
| No calls to display      |                            |               | No cells to display |                  |                                     |                                |
|                          |                            |               |                     |                  |                                     |                                |
|                          |                            |               |                     |                  |                                     |                                |
| Cell Logs                |                            |               |                     |                  |                                     |                                |
| Uw Alter                 | ~ <u>·</u>                 | Outbound _    | Around              | 1                | 2014/10/13 00:00 - 2014/10/13 23:58 | ٩                              |
| Quick Feature Management |                            |               |                     |                  |                                     |                                |
| Call Forwarding Always   |                            | Remote Office |                     |                  | Do Not Disturb                      |                                |
| Phone No.                | er tan                     | Phone No      |                     | er fans          |                                     |                                |
| CLI Display              |                            | Sim Ring      |                     |                  | Call Director                       |                                |
|                          |                            |               | 20                  | Configure        |                                     | 2 Configure                    |
| 1                        |                            |               |                     | _                |                                     |                                |

## Navigating The Portal

### Views & Filters

You can choose to display their features via two options, either **List** or **Grid** as displayed below:

| Teatures<br>List Crid    | Company: Company Name Ltd |
|--------------------------|---------------------------|
| ✓ Mobility               |                           |
| Call Director            | ♦ Configure               |
| O Remote Office (017)    | © Contigure               |
| O Sequential Ring (0m)   | ♦ Configure               |
| O Simultaneous Ring (0m) | ♦ Configure               |

| Features                |                       |                         |                              | Company: Company Name Ltd |
|-------------------------|-----------------------|-------------------------|------------------------------|---------------------------|
| List Crid<br>✓ Mobility | _                     | _                       |                              | Flar <b>T</b>             |
| O Call Director         | O Remote Office (0ff) | O Sequential Ring (Off) | O Simultaneous Ring<br>(011) |                           |
| © Configure             | ◆ Configure           | ◆ Configure             | ♦ Configure                  |                           |

Wherever there is an Information Icon, you will be able to place your mouse cursor over it to get more information, for example:

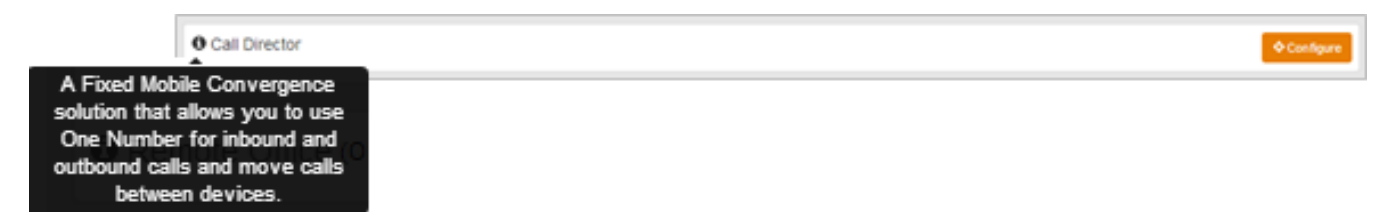

You can use filters to find Features quickly, simply start typing the Feature Name in the filter box:

| List Grid               | sim       |
|-------------------------|-----------|
| Mobility                |           |
| Simultaneous Ring (Off) | Configure |

#### Tabs

The Business Portal uses tabs to navigate to the different sections of the portal and by default the landing page is the dashboard.

Features Tab

| 🖬 🛹 Features 🔲 D          | evices Applications | 🖉 My Account  |              |                           |
|---------------------------|---------------------|---------------|--------------|---------------------------|
| Features                  | Features            |               |              | Company: Company Name Ltd |
| List Grid                 | Manage              | your Features | such as Call | Filter                    |
| ✓ Mobility                | Forwardi            | ng, Voicemail | etc          |                           |
| Call Director             |                     |               |              | ◆ Configure               |
| Remote Office (0ff)       |                     |               |              | ◆ Configure               |
| O Sequential Ring (017)   |                     |               |              | ◆ Configure               |
| O Simultaneous Ring (0ff) |                     |               |              | ♦ Configure               |
| Call Control              |                     |               |              |                           |
| > Contacts                |                     |               |              |                           |
| ≻ Apps                    |                     |               |              |                           |
| > Messaging               |                     |               |              |                           |

**Devices** Tab

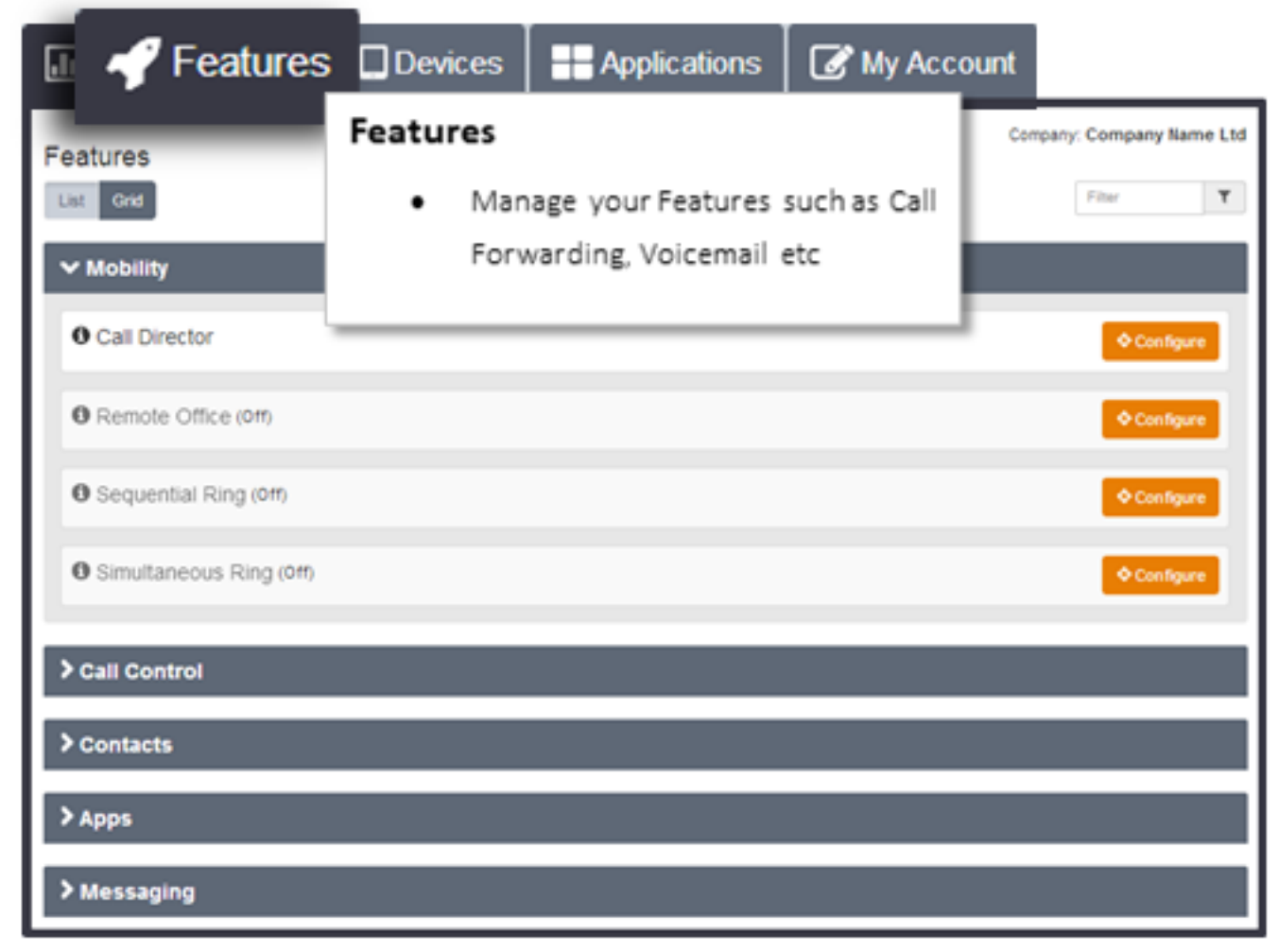

### Applications Tab

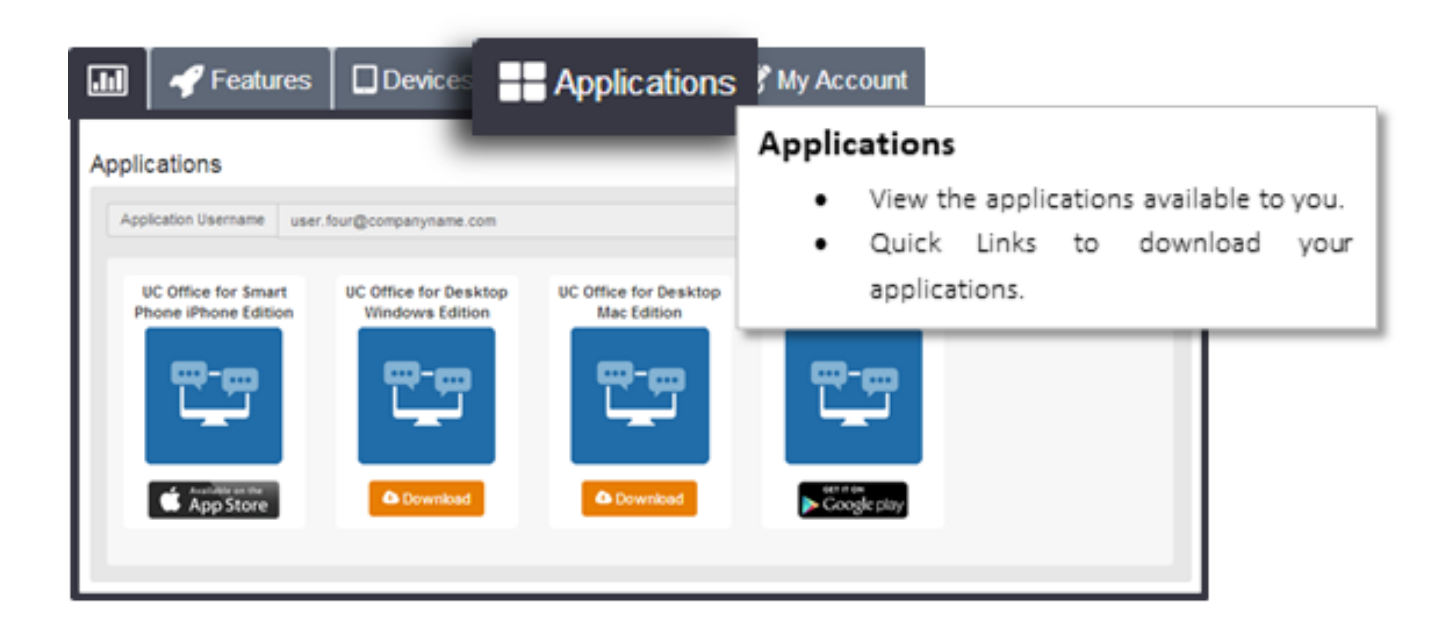

### My Account Tab

| My Account<br>User Details |                         |                       | c                | <ul> <li>My Account</li> <li>Employee details.</li> <li>Reset passwords.</li> </ul> |
|----------------------------|-------------------------|-----------------------|------------------|-------------------------------------------------------------------------------------|
| Username                   | user.four               |                       |                  |                                                                                     |
| Directory -<br>Number      | +44 1314 960252         | Password to<br>Change | Portal Login     |                                                                                     |
| Extension 2                | 252                     | Password              | New Password     |                                                                                     |
| • Language                 | English                 | •                     | Confirm Password |                                                                                     |
| Contact Details            |                         |                       |                  |                                                                                     |
| Firstname                  | user                    | Country               | United Kingdom   |                                                                                     |
| Surname                    | four                    | Street<br>Address     | Street Address   |                                                                                     |
| Email<br>Address           | julian.melvil@gmail.com | Town/City             | Town/City        |                                                                                     |
| Phone                      | +44-1314960252          | County                | West Sussex      |                                                                                     |
|                            |                         | Postal Code           | Postal Code      |                                                                                     |
|                            |                         | ✓ Save                |                  |                                                                                     |

Online URL: <u>https://kb2.ic.uk/article.php?id=279</u>